# Raconte-Moi - Task - Tâche #3010

# export des fichiers sons nettoyés avec Audacity

20/06/2013 23:18 - Annie Lesca

| Statut:                                                                                                    | Fixed - Corrigé - Implémenté | Début:        | 20/06/2013 |  |  |
|----------------------------------------------------------------------------------------------------|------------------------------|---------------|------------|--|--|
| Priorité:                                                                                                    | Normale                      | Echéance:     |            |  |  |
| Assigné à:                                                                                                    | Philippe Cadaugade           | % réalisé:    | 100%       |  |  |
| Catégorie:                                                                                                    |                              | Temps estimé: | 0.00 heure |  |  |
| Version cible:                                                                                                    | 1.0                          |               |            |  |  |
| Description                                                                                                    |                              |               |            |  |  |
| Bonsoir                                                                                                    |                              |               |            |  |  |
| Où faut-il exporter les fichiers sons nettoyés avec audacity ?                                                                    |                              |               |            |  |  |
| Voici le message reçu, APRÈS avoir exporté dans le dossier "leterrier"<br>je ne sais pas aller dans le répertoire temporaire .tmp |                              |               |            |  |  |
| du coup le logiciel a planté et j'ai perdu tout l'enregistrement du projet !!!                                                    |                              |               |            |  |  |

### Historique

### #1 - 21/06/2013 00:40 - Annie Lesca

J'ai envoyé sur le net le raconte-moi non nettoyé ; je recommencerai si besoin.

### #2 - 23/06/2013 01:23 - Eric Seigne

- Assigné à mis à Eric Seigne

- % réalisé changé de 0 à 70

#### Bon,

petite amélioration mais je pense qu'avant on avait une véritable popup qui passait au dessus d'audacity ... ce qui n'est plus le cas (?)

### #3 - 23/06/2013 10:15 - Annie Lesca

- Fichier Lancement du logiciel audacity.jpg ajouté
- Fichier 01-Exporter le fichier.jpg ajouté
- Fichier 02-selectionnerlerepertoire.jpg ajouté
- Fichier 03-sons.jpg ajouté
- Fichier 04-fichier.jpg ajouté

Quand on lançait audacity pour un fichier-son, on avait cette alerte (PJ) qu'il fallait mémoriser.

de toute manière je pense que la manip avec l'ancien raconte-moi pour trouver le bon endroit pour enregistrer au moment d'exporter après nettoyage n'était pas simple : pour le premier fichier-son, la manip était complexe (PJ01-04);

- il fallait changer de répertoire (le répertoire par défaut était celui du dernier enregistrement)
- puis sélectionner le répertoire des sons
- et enfin le bon fichier

à partir du second son nettoyé, ça allait tout seul.

### #4 - 23/06/2013 12:49 - Eric Seigne

- Fichier Capture-AbulEduMessageBoxV1.png ajouté

Le message est toujours présent (cf le fichier ci-joint) mais dans une nouvelle "popup à la sauce abuledu", est-ce que l'ancienne était mieux / plus pratique / plus claire ?

Merci Éric

## #5 - 24/06/2013 14:33 - Annie Lesca

- Fichier audacity01.jpg ajouté
- Fichier audacity02.jpg ajouté
- Fichier Exporter le fichier.jpg ajouté

### Le message est clair (PJ1)

l'adresse reste lisible quand on est sur audacity, (ce qui n'était pas le cas précédemment) ce qui aide au moment de l'export du son. (PJ2)

et j'ai trouvé le répertoire des tmp, tout va bien, merci

annie

### #6 - 19/08/2014 11:57 - Philippe Cadaugade

- Statut changé de New Nouveau à Fixed Corrigé Implémenté
- Assigné à changé de Eric Seigne à Philippe Cadaugade
- Version cible mis à 1.0
- % réalisé changé de 70 à 100

### **Fichiers**

| AbulEduMessageBoxV1-export.png     | 37,7 ko | 20/06/2013 | Annie Lesca |
|------------------------------------|---------|------------|-------------|
| Lancement du logiciel audacity.jpg | 28 ko   | 23/06/2013 | Annie Lesca |
| 01-Exporter le fichier.jpg         | 72,1 ko | 23/06/2013 | Annie Lesca |
| 02-selectionnerlerepertoire.jpg    | 19,6 ko | 23/06/2013 | Annie Lesca |
| 03-sons.jpg                        | 41,6 ko | 23/06/2013 | Annie Lesca |
| 04-fichier.jpg                     | 75 ko   | 23/06/2013 | Annie Lesca |
| Capture-AbulEduMessageBoxV1.png    | 20,2 ko | 23/06/2013 | Eric Seigne |
| audacity01.jpg                     | 52,9 ko | 24/06/2013 | Annie Lesca |
| audacity02.jpg                     | 90,4 ko | 24/06/2013 | Annie Lesca |
| Exporter le fichier.jpg            | 87,9 ko | 24/06/2013 | Annie Lesca |
|                                    |         |            |             |